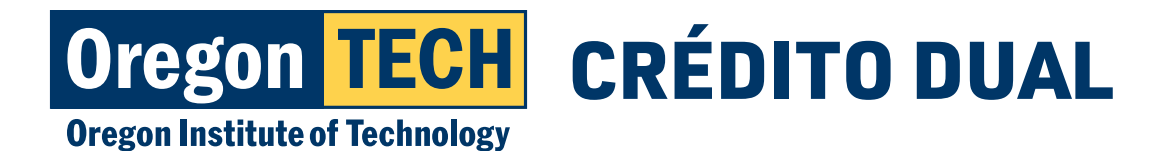

Universidad Politécnica de Oregon

## CRÉDITO DUAL INSTRUCCIONES PARA LA POSTULACIÓN

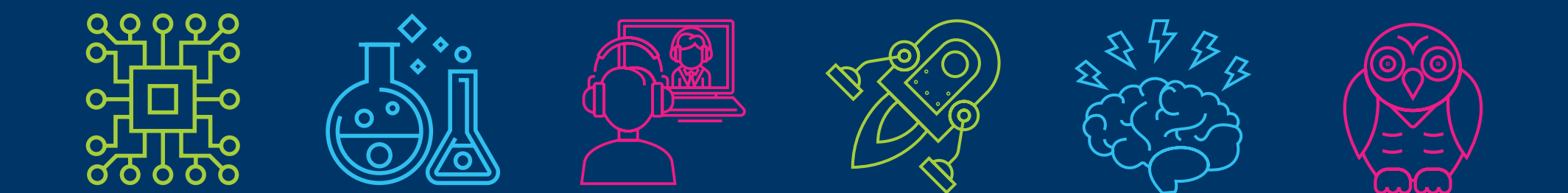

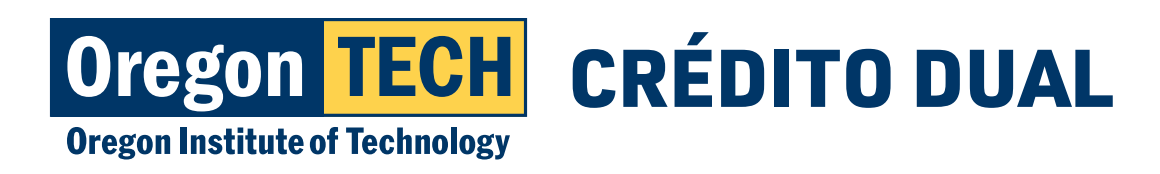

## Bienvenido al Programa de Crédito Dual de Oregon Tech

- Esta presentación servirá de guía durante el proceso de postulación.
- Tendrá que completar todos los pasos para poder presentar su postulación exitosamente.
- Si la postulación no se presenta correctamente, usted no podrá registrarse para su curso de crédito dual.
- \* Recorra este tutorial haciendo clic para presentar su postulación correctamente.

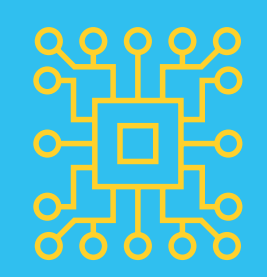

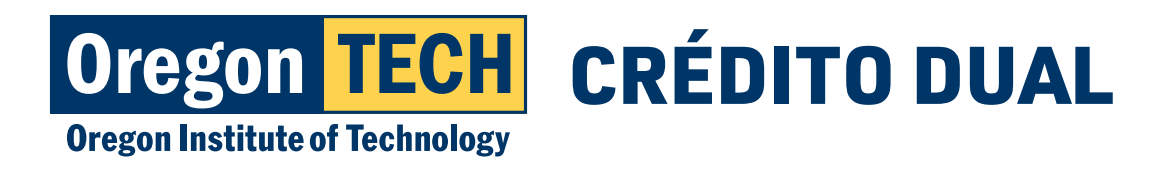

## Antes de comenzar

- Dirección de correo electrónico válida debe ser una dirección de correo electrónico que revise con frecuencia.
- Número del seguro social (no es obligatorio, pero se recomienda para fines impositivos)
- Dirección de correo electrónico del padre/la madre o el tutor

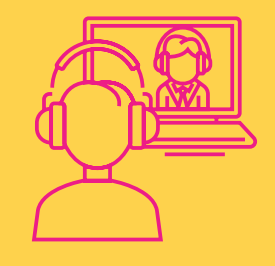

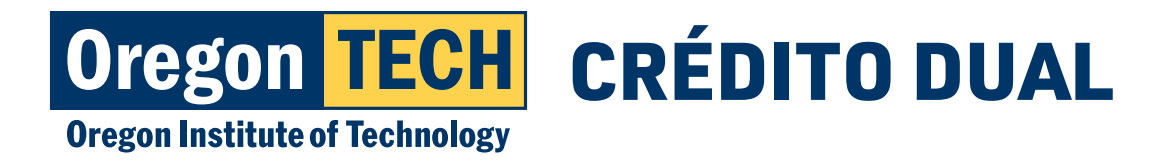

## Paso 1: Cómo postularse para la admisión para el crédito dual

 Vaya a www.oit.edu/dc-enroll
 Seleccione "CLICK HERE TO APPLY" (haga clic aquí para postularse)

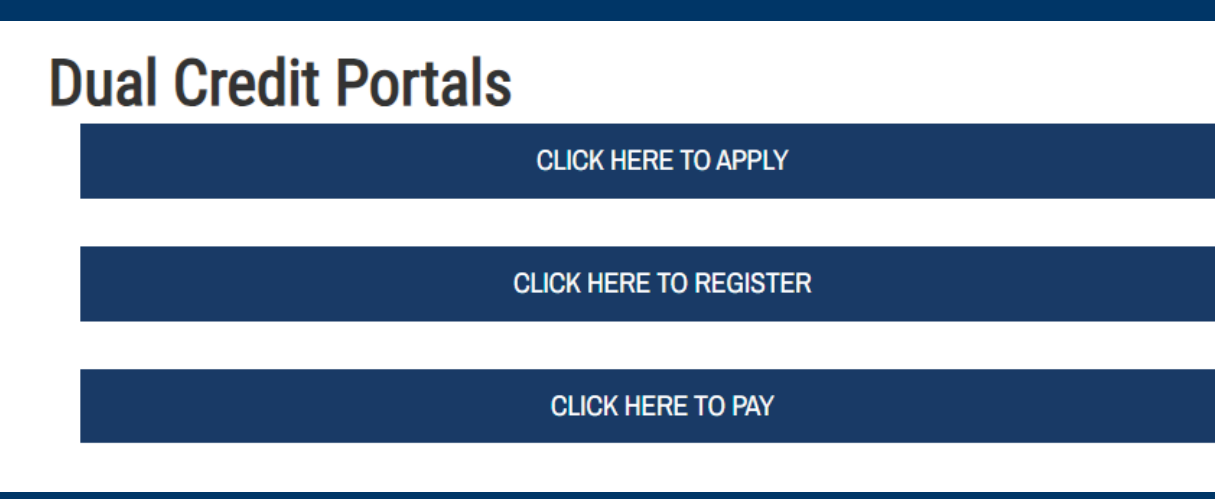

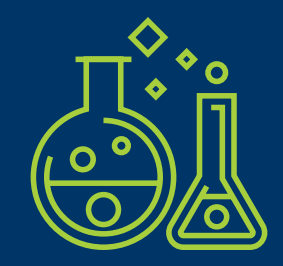

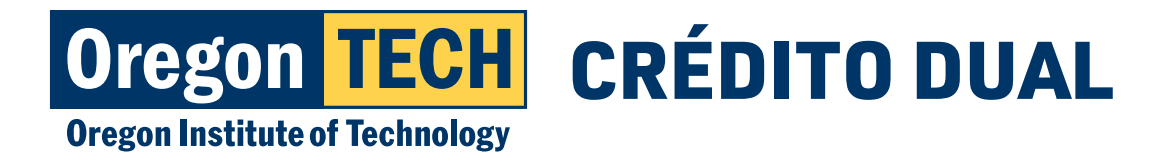

## Paso 2: Ingrese su información biográfica

- 1. Llene todos los campos requeridos (nombre y fecha de nacimiento).
  - Ingrese su primer nombre legal. Lo Ilamaremos por el nombre que ingrese en el campo de "Preferred First Name" (primer nombre preferido).

| About You                                                                                             |
|----------------------------------------------------------------------------------------------------|
| Legal First Name (Required)                                                                           |
| Middle Name                                                                                           |
| Legal Last Name (Required)                                                                            |
| Do you have a preferred First Name that is different than your legal name that you would like to use? |
| Yes                                                                                                   |
| No                                                                                                    |
| Preferred First Name (If different from Legal First Name)                                             |
| Birthdate (Required)                                                                                  |
|                                                                                                    |

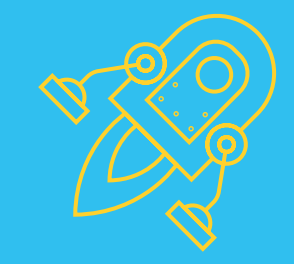

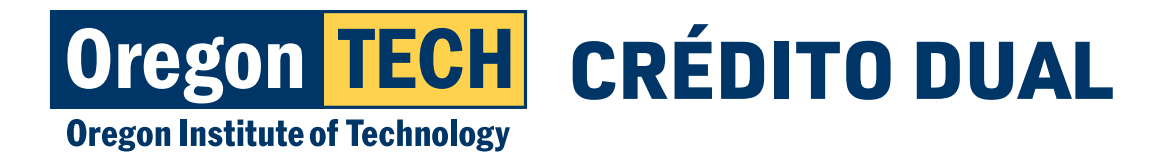

### Paso 3: Ingrese la información sobre su identidad

 Elija la respuesta apropiada en "legal sex" (sexo legal) y en los menúes desplegables de "gender and sexuality" (género y sexualidad), y también en las preguntas de origen racial/étnico.

| gal Sex (Required)                                                                                                    |  |
|----------------------------------------------------------------------------------------------------|--|
| is field is required for federal reporting purposes (oit.edu/title-ix).                                                                                                    |  |
| e following identity related questions are optional and the information you provide will <b>NOT</b> be used in a discriminatory manner. The State of Oregon requires us to ask the following questions, but you e not required to answer them. More information related to the state law can be found here. |  |
| hough the categories listed below may not represent your full identity or use the language you prefer, for the purpose of this application, please select your sexual and gender identity.                                                                                                    |  |
| xual Identity                                                                                                    |  |
| nder Identity                                                                                                    |  |
|                                                                                                    |  |

 Tenga en cuenta que solo es obligatoria la pregunta sobre el sexo legal. Las preguntas sobre la identidad sexual, la identidad de género y el origen racial/étnico no se usarán de modo discriminatorio y son totalmente opcionales.

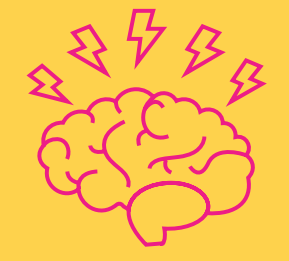

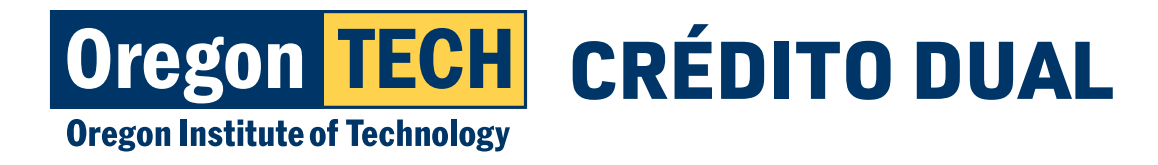

#### Universidad Politécnica de Oregon

## Paso 4: Ingrese la información de contacto

- Le enviaremos un correo electrónico con su número de identificación de estudiante y los próximos pasos a la dirección de correo electrónico que usted proporcione aquí. Asegúrese de revisar la carpeta de correo no deseado/correo basura en caso de que su proveedor de correo electrónico nos clasifique como correo no deseado por error.
  - Verifique de vuelta si ha escrito su dirección de correo electrónico correctamente.
  - Recomendamos que use una cuenta de Yahoo o Gmail en lugar de una cuenta de correo electrónico de la secundaria, ya que a menudo las escuelas secundarias bloquean los mensajes de Oregon Tech.
- 2. Ingrese su dirección postal.

| Contact Information                                                                                                    |
|----------------------------------------------------------------------------------------------------|
| Email Address (Required)                                                                                                    |
| We recommend using a standard email provider for your preferred email address such as gmail or yahoo. Email addresses assigned by your high school may filter or block messages sent from Oregon Tech. |
| Home Phone Number                                                                                                    |
| Cell Phone Number                                                                                                    |
| By providing your cell phone number you are consenting to Oregon Tech contacting you via text message. Text message rates may apply.                                                                   |
| Mailing Address (Required)                                                                                                    |
| Country United States                                                                                                    |
| Street                                                                                                    |
| City                                                                                                    |
| State Select State                                                                                                    |
| Postal Code                                                                                                    |
| Do you physically live at the above address?<br>✔ Yes                                                                                                    |
| No                                                                                                    |

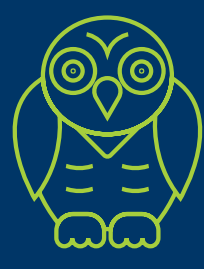

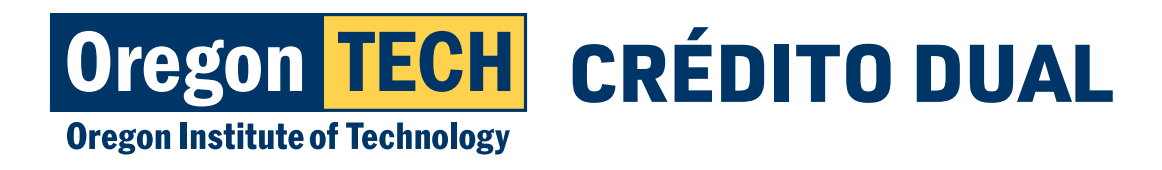

### Universidad Politécnica de Oregon

## Paso 5: Información de contacto del padre/la madre/el tutor y para emergencias

- 1. Ingrese la información de contacto de su padre/madre/tutor.
  - Proporcione el correo electrónico de su padre/madre/tutor. Si no tiene esta información, proporcione su propia dirección de correo electrónico válida.
- 2. Ingrese el nombre y la información de contacto de un contacto de emergencia.

| Parent / Guardian Information                    |     |
|--------------------------------------------------|-----|
| Parent/Legal Guardian Eirst Name (Paguired)      |     |
| FarenuLegai Guardian First Name (Requirêd)       |     |
|                                                  |     |
| Parent/Legal Guardian Last Name (Required)       |     |
|                                                  |     |
| Parent/Legal Guardian Phone                      |     |
|                                                  |     |
| Perent/Logal Cuerdian Empil (Pequired)           |     |
|                                                  |     |
|                                                  |     |
| Relationship (Required)                          |     |
| <b>V</b>                                         |     |
| Parent/Legal Guardian Mailing Address (Required) |     |
| Country                                          |     |
| United States                                    |     |
| Street                                           |     |
|                                                  |     |
|                                                  |     |
| City                                             |     |
|                                                  |     |
| State                                            |     |
| Postal Cada                                      |     |
|                                                  |     |
|                                                  |     |
| Emergency Contact                                |     |
|                                                  |     |
| Emergency Contact First Name (Required)          |     |
|                                                  |     |
| Emergency Contact Last Name (Required)           |     |
|                                                  |     |
| Emergency Contact Primary Phone Number (Require  | ed) |
|                                                  |     |
| Relationship of Emergency Contact (Required)     |     |
|                                                  |     |
|                                                  |     |
| Emergency Contact Address(Required)              |     |
| Country                                          |     |
| Street                                           |     |
| Sileer                                           |     |
|                                                  |     |
| City                                             |     |
|                                                  |     |
| State                                            |     |
|                                                  |     |
| Select State V                                   |     |
| Select State   Postal Code                       |     |
| Select State  Postal Code                        |     |

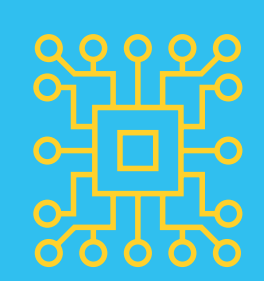

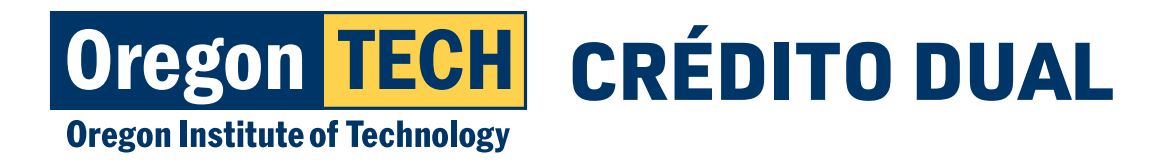

# Paso 6: Ingrese la información de la escuela secundaria

- 1. Ingrese su identificación estatal de estudiante (Statewide Student Identifier, SSID) segura. Su maestro puede ayudarlo si no la sabe. \*Este campo es requerido para los estudiantes de Willamette Promise. Es opcional para los demás estudiantes.
- 2. Busque su escuela secundaria. Puede ingresar su ciudad y estado y elegir su escuela si no puede encontrar su escuela secundaria.
- 3. Ingrese el 1 de junio de su año de graduación.
- 4. Ingrese su GPA. \*Tenga en cuenta que este campo es opcional.
- 5. Seleccione "courses at my high school" (cursos en mi escuela secundaria) si es un estudiante con crédito dual o "courses at Oregon Tech" (cursos en Oregon Tech) si está tomando clases en Oregon Tech.

| High S            | School Information                                                                                                    |
|-------------------|----------------------------------------------------------------------------------------------------|
| Statewi<br>An SSI | ide Student IDentifier (SSID) - <i>Optional</i><br>D is a unique, non-personally identifiable 10 digit number that all K-12 public school students are required to hav |
| Your te           | acher can give you this number. The number is not your high school ID number.                                                                                          |
| 10 chara          | acters remaining                                                                                                    |
| When              | will you graduate high school? (Required)                                                                                                    |
| Curren            | t Cumulative GPA                                                                                                    |
| Optiona           | al - GPA Cannot be Greater than 4.00                                                                                                    |
| (0.01 -           | 4.00 Only)                                                                                                    |
| 4 charac          | cters remaining                                                                                                    |
| Where             | are you taking Oregon Tech classes? (Required)                                                                                                    |
| Are yo            | u eligible for free or reduced lunch? (Required)                                                                                                    |
| ⊖ Yes             |                                                                                                    |
| ⊖ No              |                                                                                                    |
| Please            | rate your likeliness to attend Oregon Tech after graduating from high school. (Required)                                                                               |
| ○ 1 - I           | plan to attend elsewhere, definitely not Oregon Tech                                                                                                    |
| ○ 2 - F           | Probably will not attend                                                                                                    |
| ○ 3 - l           | Jnsure, but I can be persuaded                                                                                                    |
| 04-1              | Vight attend                                                                                                    |
| 05-0              | Definitely will attend                                                                                                    |
| Please            | select a major that interests you (Required)                                                                                                    |
| If nothin         | ng specific interests you, please choose General Studies                                                                                                    |
|                   |                                                                                                    |

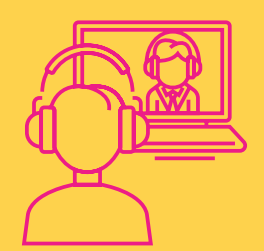

6. Indique si usted cumple con los requisitos para un almuerzo gratuito/de costo reducido en su escuela secundaria. Eximimos de la matrícula a los estudiantes que cumplen con los requisitos.

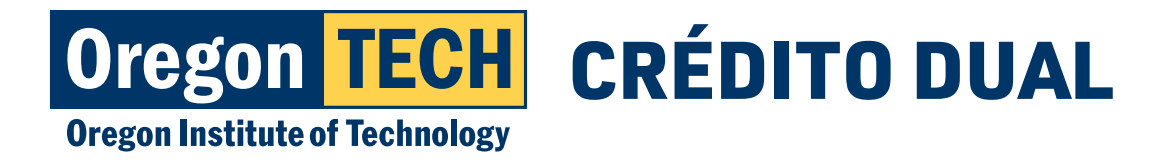

### Paso 7: Ciudadanía y residencia

1. Seleccione el país de su nacionalidad principal.

NOTA: Puede registrarse para el crédito dual incluso si el país de su nacionalidad principal no son los Estados Unidos.

| Citizenship                                                                                            |
|----------------------------------------------------------------------------------------------------|
| Primary Country of Citizenship (Required)                                                              |
| Residency                                                                                              |
| <ul> <li>Do you consider yourself a resident of Oregon? (Required)</li> <li>Yes</li> <li>No</li> </ul> |

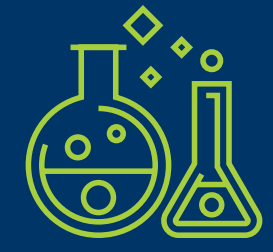

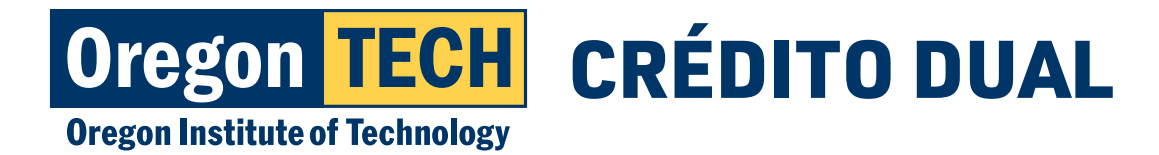

## Paso 8: Certificación y presentación de la postulación

#### **Application Certifications**

Under the Family Educational Rights and Privacy Act (FERPA), I understand that my educational records cannot be released without my written permission

I, therefore, authorize the release of academic records and personally identifiable information between the high school district I attend and their post-secondary partners for purposes of determining eligibility to enroll in dual credit courses, to create an enrollment record with the post- secondary partner, and support my success in college level coursework. This may include, but is not limited to, application details, academic prerequisite information required to participate in specific courses, attendance records, test scores, progress reports from College instructors, course grades, tuition, and final exam grades.

When applicable, Oregon Tech will release tuition balance & payment information to payers. Oregon Tech will not release academic information to parents or guardians without a FERPA authorization form on file with the institution.

~

I authorize the release of any information submitted by me in connection with this application to any person, corporation, association or government agency by Oregon Tech only to verify or explain this information.

~

I represent that the information provided in this application is correct and complete. I understand that this application is only for the Early Owl Program or Dual Credit Program. I acknowledge that if I wish to attend Oregon Tech as a full time student, I must submit a degree seeking application as a first-year student for a future term. I understand if I am found to have made false or misleading statements on this application, or have omitted any required information, I may be subject to discipline, including cancellation of my application or dismissal from the university.

1. Responda la pregunta de certificación de la postulación.

2. Escriba su nombre legal completo en la casilla de la firma.

3. Haga clic en "Submit" (enviar) para completar su postulación.

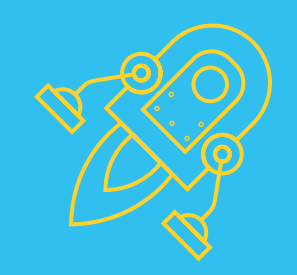

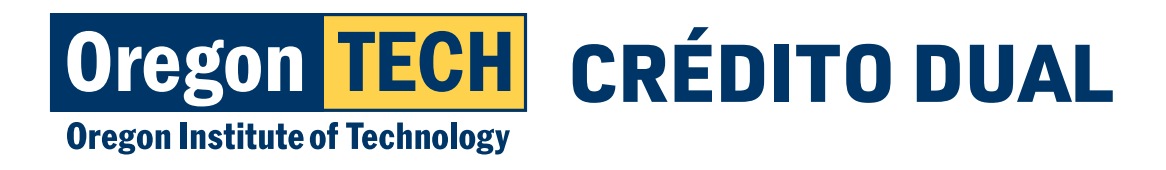

## ¡Felicitaciones por la presentación de su postulación! Ha terminado el primer paso del registro para el crédito dual.

Tenga en cuenta que usted todavía no está registrado.

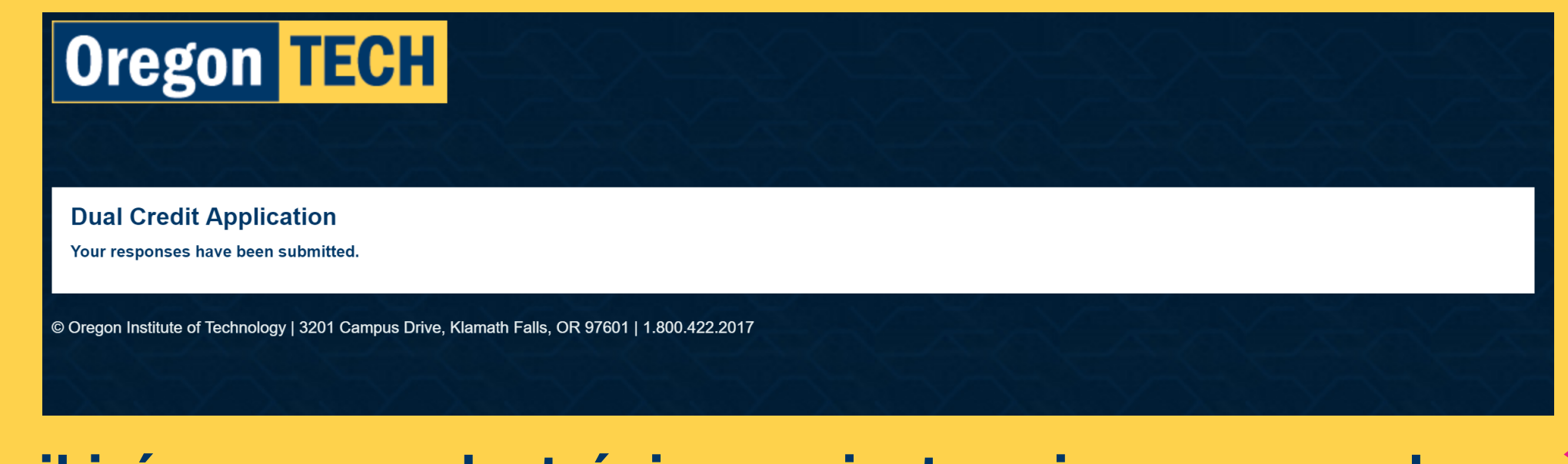

Recibirá un correo electrónico con instrucciones acerca de sus próximos pasos...